#### Kom godt igang Tips & Tricks

- IP adressen på UPLINK1 og DEV1 må ikke være i samme subnet.
- IP adressen på DEV1 skal være I samme subnet som dit udstvr.
- Advanceret 3G/4G instillinger kan konfigureres under System -> UPLINK2 i SiteManagerens GUI.
- Hvis du ikke kan finde en agent til dit udstyr, se vores "XX" på vores support side.
- Du skal have administrator rettigheder for at køre LinkManager
- Tjek at LinkManager ikke er blokeret af firewall/antivirus.

For yderligere information, se Initial Setup folderen der er vedlagt din SiteManager.

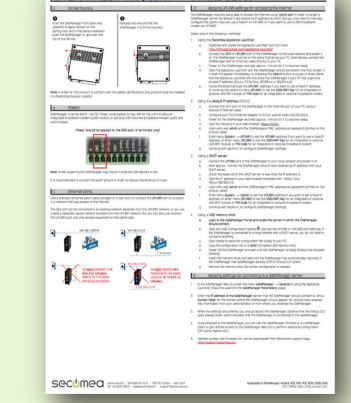

SITEMANAGER 11xx/33xx INITIAL SETUI

## **Eksempel opsætning**

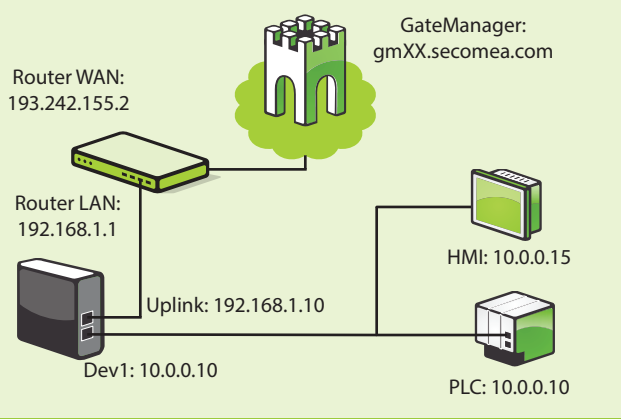

secumea secumea secumea

For yderligere information om vores produkter, besøg vores hjemmeside: http://secomea.com

Se vores "Getting started" videoer og få yderligere hjælp til at komme igang på: http://support.secomea.com/start For mere dokumentation, videoer og support, besøg vores support side. http://support.secomea.com

#### Få en Secomea PREMIUM konto

- Differentier brugeradgang
- Organiser udstyr I under domæner.
- Actions & Alerts
- Tilgå audit logs.
- Se yderligere information her:

http://info.secomea.com/premium

#### Kontakt oplysninger

#### Secomea A/S Smedeholm 12-14 DK-2730 Herley Danmark Phone: +45 88 70 86 50 Fax: +45 96 96 8650 E-Mail: info@secomea.com Sales enquiry: Sales@secomea.com Support enquiry: support@secomea.com

**Security Certified** 

# Kom godt igang

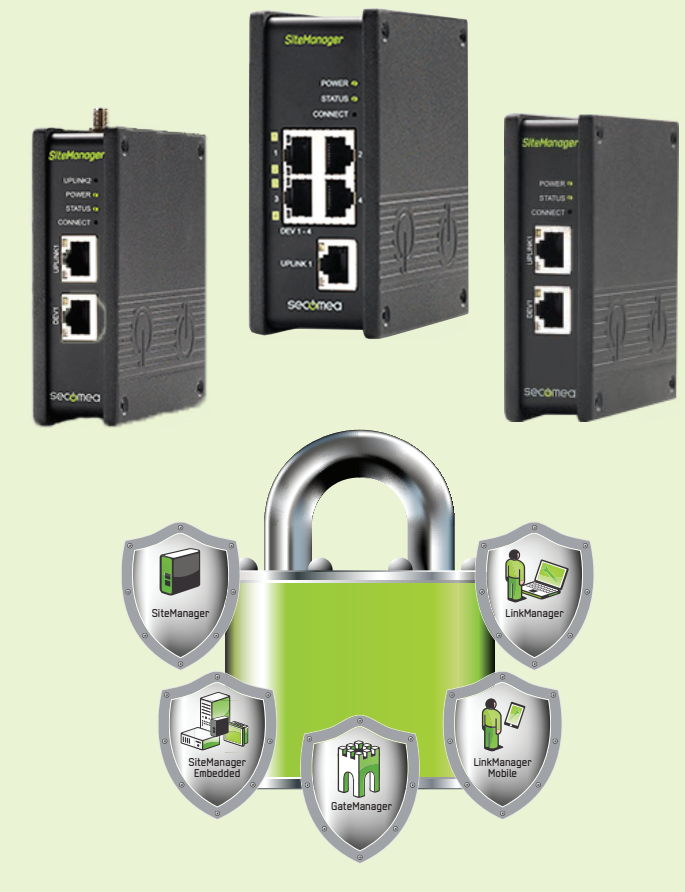

# Industry 4.0 certificeret

Følg de simple steps

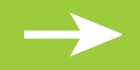

# **Easy Setup!**

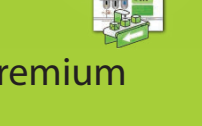

# SiteManager Configuration

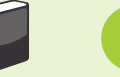

### GateManager Login

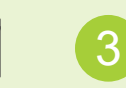

## LinkManager & Agents

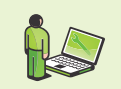

SiteManageren har følgende standard netværk instillinger: UPLINK1: DHCP (Internet/WAN) DEV1: 10.0.0.1 (Machine network)

**A.** Installer Appliance Launcher på din PC Download herfra: http://info.secomea.com/appliance-launcher

B. Pak SiteManageren ud.

C. Tilslut UPLINK1 eller DEV1 direkte til din PC, og tilslut strøm til SiteManageren (24V DC). Når SiteManagerens STATUS LED lyser konstant rød, kør Appliance Launcher softwaren.

Vælg din SiteManager og klik på "Next". Følg instruktionerne vist I programmet. refere til secomed START PACKAGE emailen som Select an Appliance to Configure du er blevet tilsendt. (Click Next if there is only one appliance listed) Reply Reply All Forward 👻 📲 🗠 🚔 🍅 Your Secomea START PACKAGE do-not-reply@secomea.com Selected: 00:C0:A2:00:81:5E Search Refreshes the list of appliances Attachments: ] Jesper-GM.gmc (3 KB) https://gm02.secomea.com/admin (or alterr https://193.242.155.112/admin). Exit < Back Next > It is recommended to bookmark this page ask you to load the certificate file and enter the GateManager has been verified to work with Internet Explorer 9, Google Chrome, Apple Safari, and Mozilla Firefox. GateManager Parameters Please ensure that your browser 1.0/1.1 enabled if you have pro-SiteManager appliances that should be administered by this account or by LinkManager users created by this account, should be configured with the following GateManager settings: GateManager Server: 193.242.155.112 GateManager Token: customer.JesperTester SiteManagere med 3G/4G modem. Indsæt SIM kort og genstart SiteManageren. De fleste mobil abonnementer

virker uden nogen yderligere opsætning

**A.** Åben din browser og gå til GateManager adressen fra din email. Login med det vedhæftede certifikat og brug det tilhørende password.

← ) ▲ https://gm02.secor ▼ C Q Search ☆自♥» Ξ atemanager secumea

Administrator Login Certificate: Browse... No file selected. Remember Certificate Your S mea STA O User name: do-not reply@secome Password: Login A GateManager BASIC adm secomea you can create and admin Please see the guide "G can find at this location: http://info.secomea.com/basic Fo low it closely for setting up your SiteManager, creating your LinkMatager accounts and getting remote access to your first device. This mail contains a new X.509 certificate for the Secomea GateManager administrator login. Save the attached file, Jesper-GM.gmc, in your Windows "My Documents" folder. The password associated with the GateManager certificate is: e\_fK23fIeE ollow this link to the GateManager administrator login screen: https://gm02.secomea.com/admin (c) alternatively: https://193.242.155.112/admin) ork this page in your browser. The login screen will

B. Efter du er logget på GateManageren, følg startup wizarden til at oprette en LinkManager bruger.

Startun Wizan

Startup Wizard

Welcome Jesper Svendsen.

You are now logged into the GateManager Portal, which is a powerful tool to centrally create and control user access and administer SiteManagers and remote accessible devices.

This Wizard will assist your first time setup of accounts and optionally SiteManager Embedded (SM-E).

Cancel Next

Run startup wizard again on next login? (You can always re-enable it under My Account

Du vil modtage en email med dit LinkManager certifikat. Passwordet er det samme som til dit GateManager certifikat.

Når SiteManageren er konfigureret, tilslut den til internettet og kontroller at status LED er konstant grøn.

GateManageren er hvor du administrerer LinkManager brugere og SiteManagere.

A. Fra GateManageren, klik på SiteManager GUI knappen for at åbne webinterfacet på SiteManageren.

Naviger til GateManager -> Agents og opret en agent der passer til dit

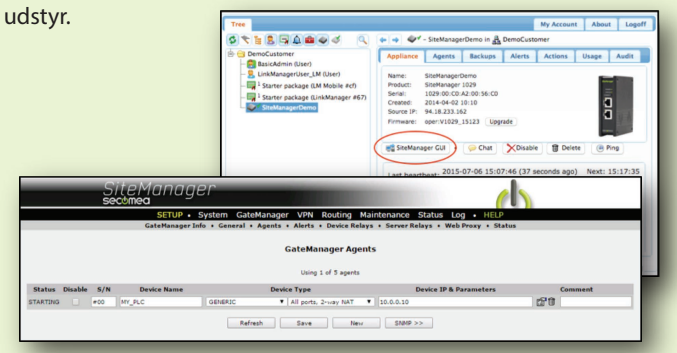

**B.** Installer LinkManager på din PC

Download fra:

http://support.secomea.com/download-linkmanager

C. Start LinkManageren. Den vil åbne i din browser når den er klar. Login med det LinkManager certifikat samt password du har modtaget via email.

#### Connect til agenten på SiteManageren.

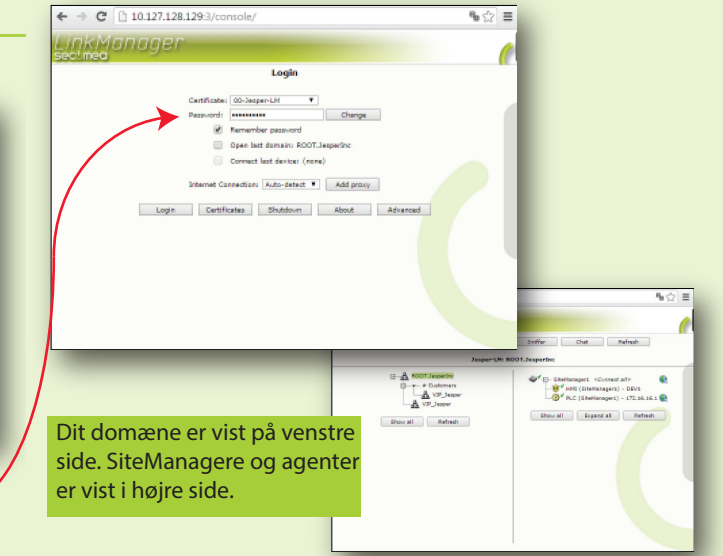

Når du har connected til en agent med din LinkManager kan du starte din programmerings software.